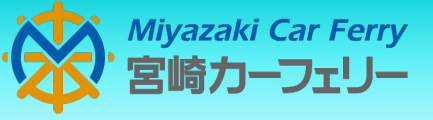

## FREE Wi-Fi Service ご利用方法

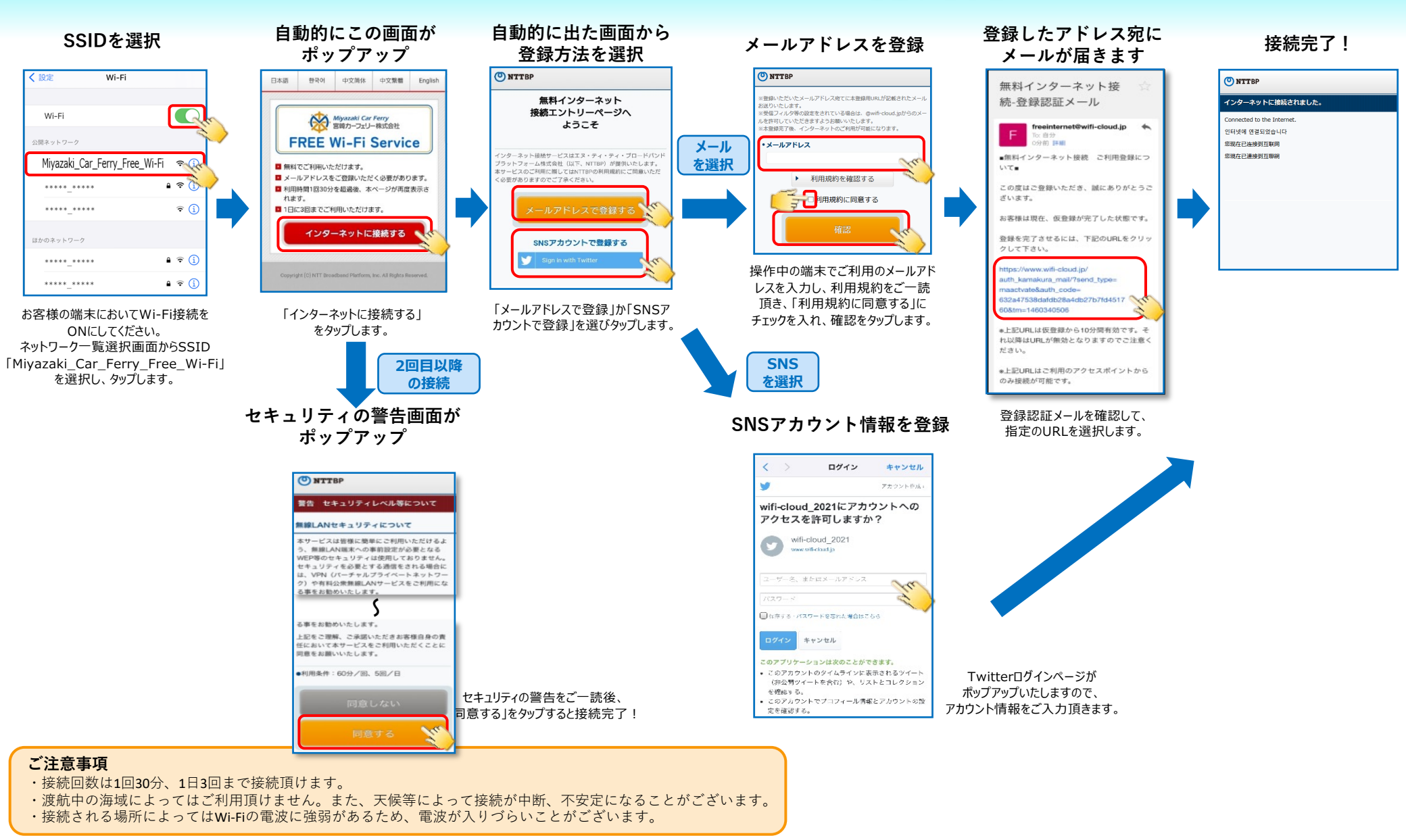

Copyright© NTT Broadband Platform, Inc. All Rights Reserved.